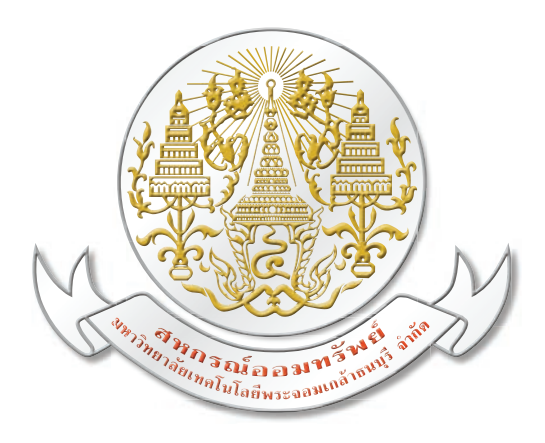

# ี คู่มือการใช้งาน ระบบข้อมูลสมาชิก

## Web Member ຜ່ານເວັບໄซຕ໌

สหกรณ์ออมทรัพย์ มหาวิทยาลัยเทคโนโลยีพระจอมเกล้าธนบุรี จำกัด

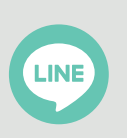

id: @coopkmutt

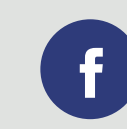

kmuttsaving

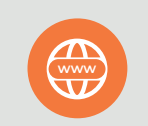

https://coop.kmutt.ac.th/

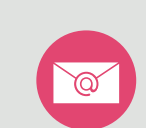

coop@kmutt.ac.th

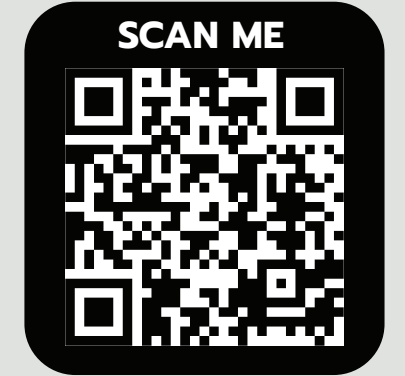

https://coopmember.kmutt.ac.th

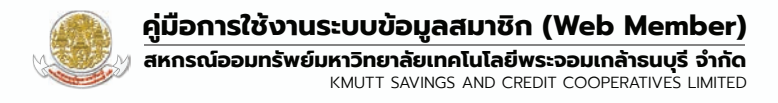

## สารบัญ

การใช้งานระบบตรวจสอบข้อมูลสมาชิกสหกรณ์ออมทรัพย์ มจธ. จำกัด

| • 1. ขั้นตอนเข้าใช้งาน                       | 2  |
|----------------------------------------------|----|
| • 2. การลงทะเบียนเข้าใช้งาน                  | 4  |
| • 3. การใช้งาน                               | 9  |
| <ul> <li>4. ลืมรหัสพ่านเข้าใช้งาน</li> </ul> | 17 |

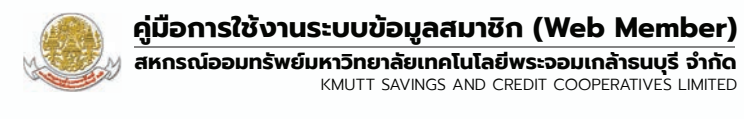

## สมาชิกสามารถเรียกดูข้อมูล ได้ดังนี้

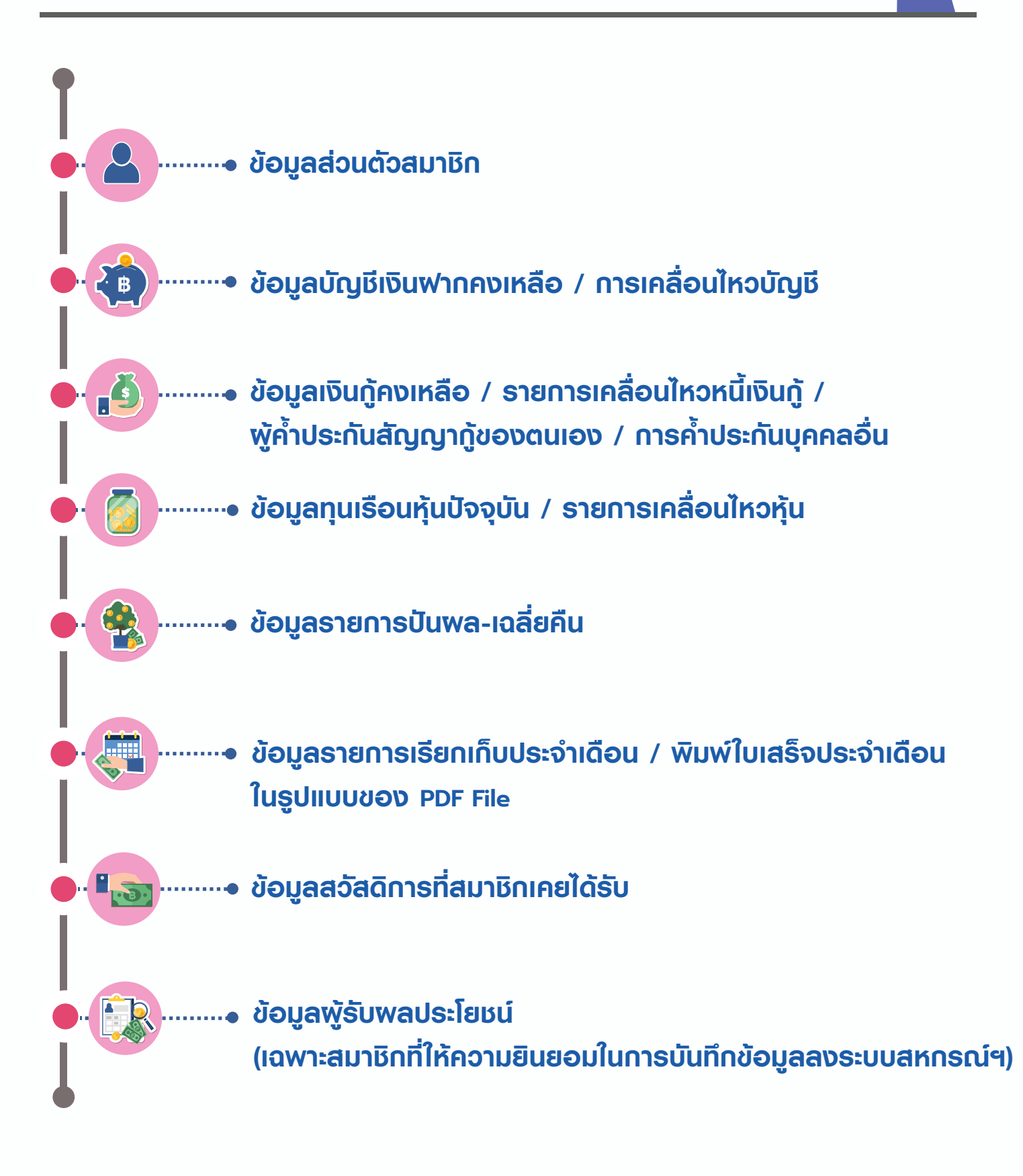

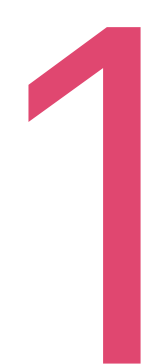

## ี่<mark>ขั้นตอนเข้าใช้งาน</mark> ระบบตรวจสอบข้อมูลสมาชิก สหกรณ์ออมทรัพย์ มจร. จำกัด

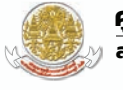

#### 1. ขั้นตอนเข้าใช้งานระบบตรวจสอบข้อมูลสมาชิกสหกรณ์ออมทรัพย์ มจธ. จำกัด

#### สมาชิกสามารถเข้าถึงหน้าต่างล็อกอินระบบตรวจสอบข้อมูลสมาชิกได้ 2 ช่องทาง คือ

- 1.1 เข้าผ่านหน้าแรกของเว็บไซต์สหกรณ์ออมทรัพย์ มจธ. จำกัด ได้ที่ลิงค์ https://coop.kmutt.ac.th เลือกเมนู ระบบตรวจสอบข้อมูลสมาชิก หรือ
- 1.2 เข้าเว็บไซต์ระบบข้อมูลสมาชิก ได้ที่ลิงค์ https://coopmember.kmutt.ac.th

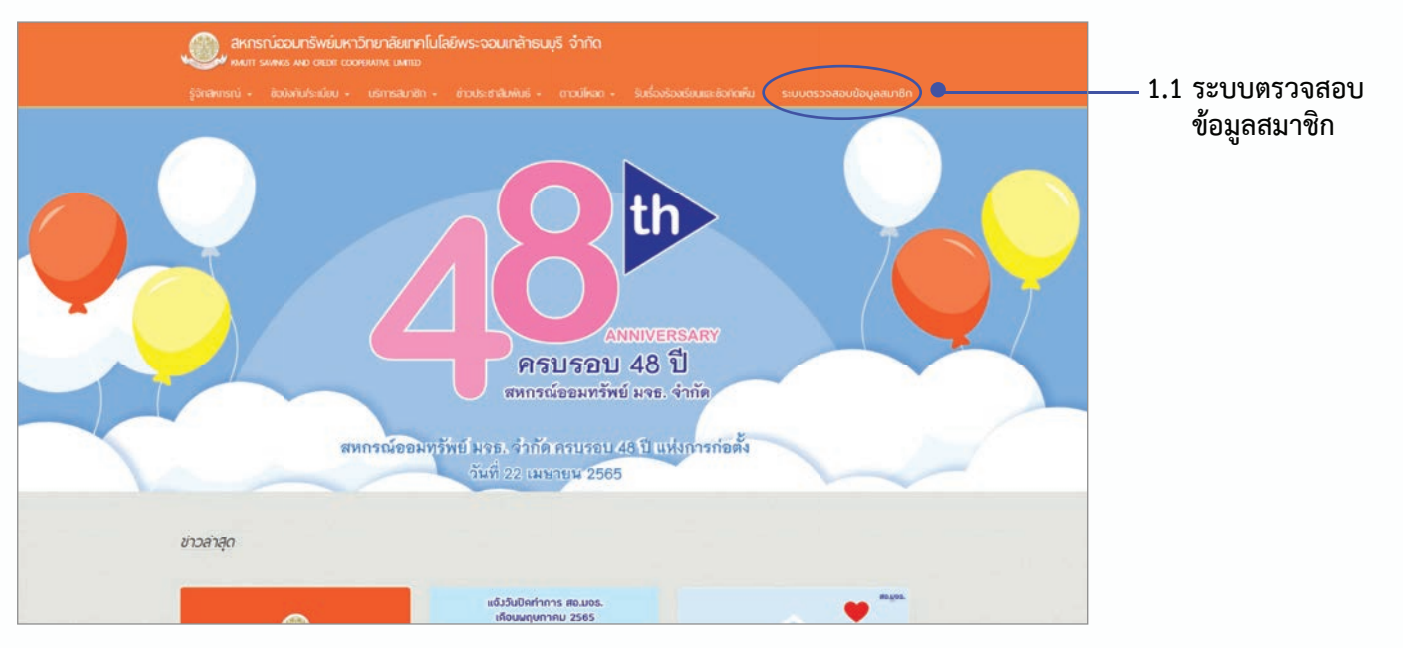

รูปที่ 1 เว็บไซต์สหกรณ์ออมทรัพย์ มจธ. จำกัด URL : https://coop.kmutt.ac.th

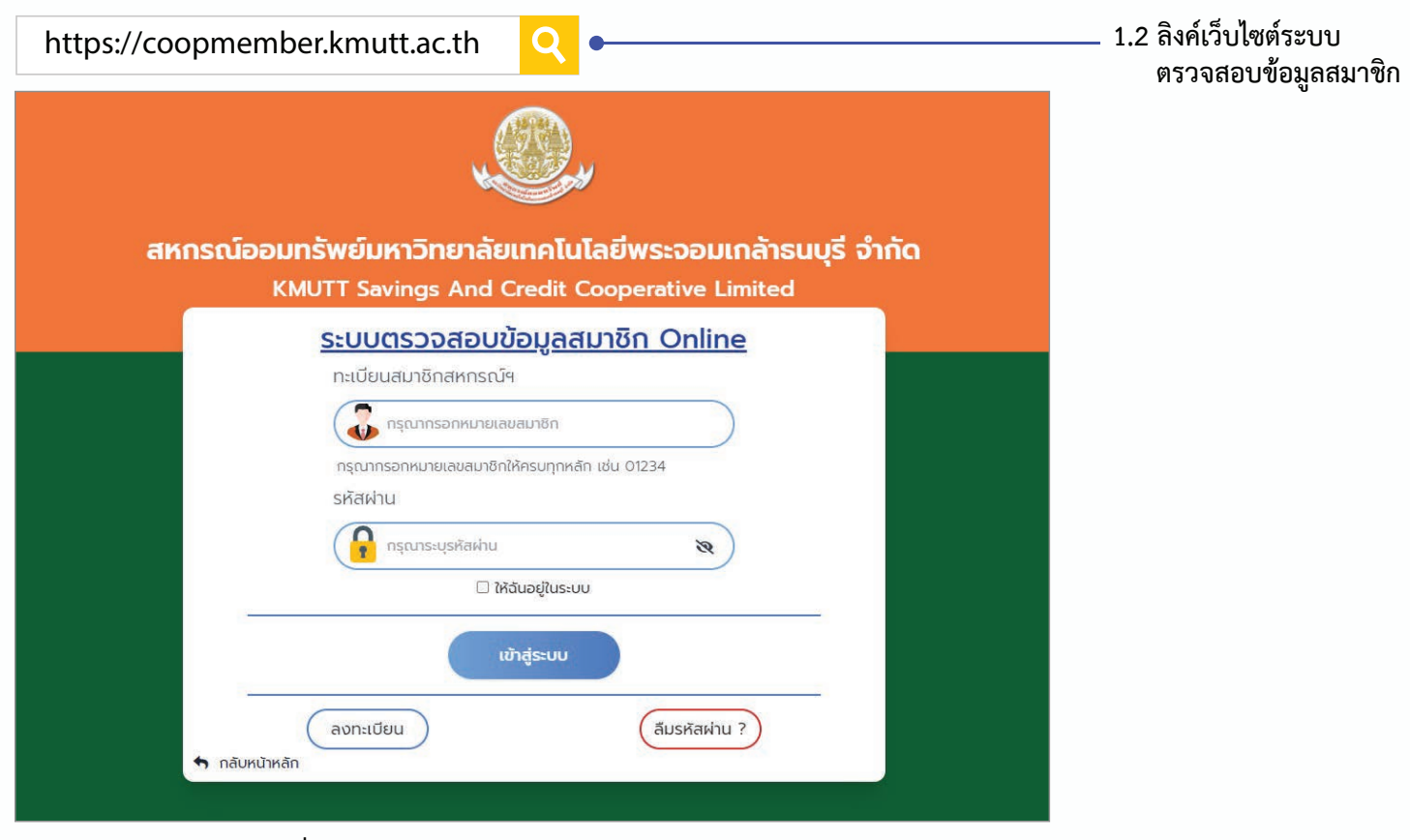

รูปที่ 2 เว็บไซต์ระบบข้อมูลสมาชิก URL : https://coopmember.kmutt.ac.th

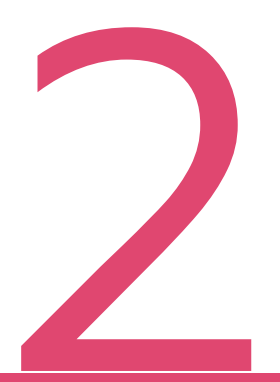

## <mark>การลงทะเบียนเข้าใช้งาน</mark> ระบบตรวจสอบข้อมูลสมาชิก สหกรณ์ออมทรัพย์ มจร. จำกัด

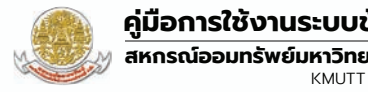

#### 2. ขั้นตอนการลงทะเบียนเข้าใช้งาน

2.1 กดปุ่ม "ลงทะเบียน" เพื่อสมัครเข้าใช้งานระบบข้อมูลสมาชิก

| สหกรณ์ออมทรัพย์มหาวิทยาลัยเทคโนโลยีพระจอมเกล้าธนบุรี จำกัด<br>KMUTT Savings And Credit Cooperative Limited |                              |
|----------------------------------------------------------------------------------------------------|------------------------------|
| ระบบตรวจสอบข้อมูลสมาชิก Online<br>กะเบียนสมาชิกสหกรณ์ฯ                                                     |                              |
| กรุณากรอกหมายเลขสมาชิกให้ครบทุกหลัก เช่น 01234<br>รหัสฝ่าน                                                 |                              |
| I หลับอยู่ในระบบ                                                                                           |                              |
| ลงทะเบียน ลืมรหัสผ่าน ?                                                                                    | — 2.1 ປຸ່ມ " <b>ລນກະເເ</b> ັ |

2.2 สมาชิกต้องอ่านข้อกำหนดและเงื่อนไขการเข้าใช้งานระบบ หากสมาชิกรับทราบและยินยอมตามเงื่อนไขแล้ว ์ ให้สมาชิกคลิกที่ช่อง 🔽 และกดปุ่ม "**ยืนยัน**" เพื่อยอมรับเงื่อนไขและข้อกำหนดการเข้าใช้งานระบบ

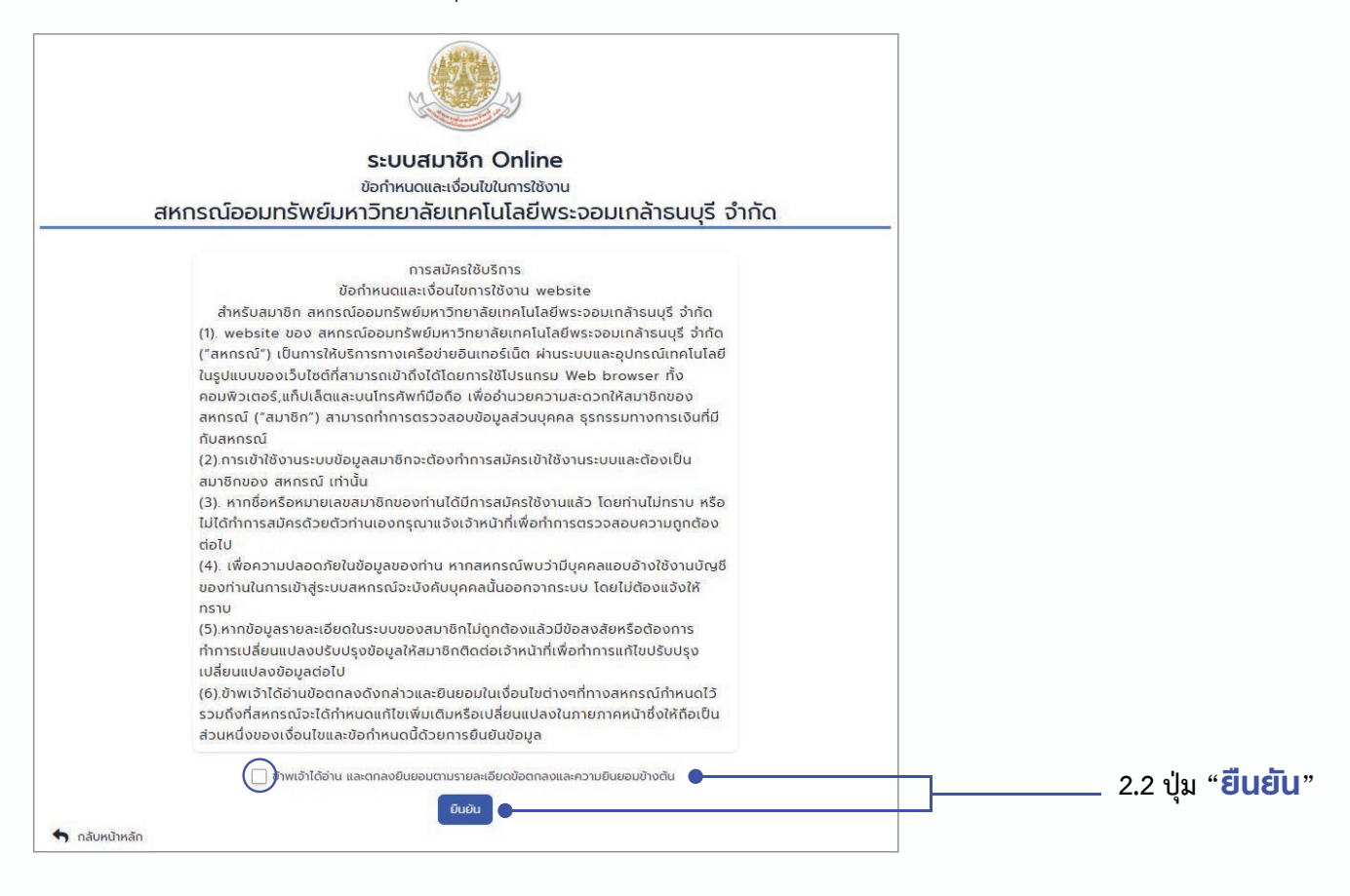

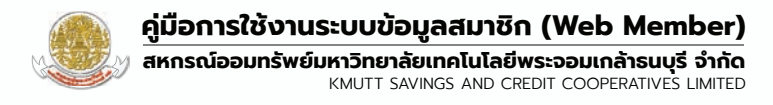

 2.3 ระบุเลขทะเบียนสมาชิก โดยใส่เลข 0 ข้างหน้าให้ครบจำนวน 5 หลัก เช่น 01234 แล้วกดปุ่ม "ตรวจสอบ" เพื่อตรวจสอบข้อมูลสมาชิก

| สหกรณ์ออมทรัพย์มห<br>KMUTT Savi                 | มวิทยาลัยเทคโนโลยีพระส                             | ออมเกล้าธนบุรี จำกัด<br>ive Limited |                                    |
|-------------------------------------------------|----------------------------------------------------|-------------------------------------|------------------------------------|
| ระบบตร                                          | รวจสอบข้อมูลสมาชิก O<br>ลงทะเบียนสมาชิก (register) | Inline                              |                                    |
| 0                                               | 0                                                  |                                     |                                    |
| ตรวจสอบเลขทะเบียนสมาชิก                         | ตรวจสอบข้อมูลส่วนตัว                               | ยืนยันรับรหัสผ่าน                   |                                    |
|                                                 | เลขทะเบียนสมาชิกสหกรณ์ฯ<br>-                       |                                     |                                    |
| กรุณากรอกหมายเ                                  | นสมาชิก<br>ลขสมาชิกให้ครบทุกหลัก เช่น 01234        |                                     |                                    |
|                                                 | ตรวจสอบ                                            |                                     | 2.3 ປຸ່ <b></b> ມ " <b>ຕຣວຈສ</b> ຍ |
| เข้าสู่ระบบ (Login)   ลืมรหัสผ่าน (Reset Passwo | ord)                                               | กลับหน้าหลัก                        |                                    |

#### 2.4 กรอกข้อมูลส่วนตัวของสมาชิกแล้วกดปุ่ม "**ตรวจสอบ**"

| สหกรณ์ออมทรัพย์มห<br>KMUTT Savi            | <mark>าวิทยาลัยเทคโนโลยีพระ</mark> ส<br>ngs And Credit Cooperati | ออมเกล้าธนบุรี จำกัด<br>ve Limited |
|--------------------------------------------|------------------------------------------------------------------|------------------------------------|
| ຣະບບຕ                                      | <mark>รวจสอบข้อมูลสมาชิก O</mark><br>ลงทะเบียนสมาชิก (register)  | nline                              |
| 0                                          | 2                                                                |                                    |
| ดรวจสอบเลขทะเบียนสมาชิก                    | ตรวจสอบข้อมูลส่วนตัว                                             | ยืนยันรับรหัสฝ่าน                  |
| กรอกข                                      | <i>ข</i> ้อมูลส่วนตัวด้านล่างเพื่อยืนยันตัวตนเบื้อ               | งตัน                               |
| เลขที่บัตรประชา                            | ชน                                                               |                                    |
| เลขที่บัตรเ                                | ประชาชน                                                          |                                    |
| กรอกเลขที่บัตรประ<br>เครื่องหมาย - เช่น    | ะชาชน 13 หลักติดกับไม่ต้องมี<br>10110110110                      |                                    |
| ชื่อจริง                                   |                                                                  |                                    |
| ชื่อ                                       |                                                                  |                                    |
| ุกรอกชื่อไม่ต้องเติเ<br>มามาสุกล           | มคำนำหน้า                                                        |                                    |
| unuana                                     |                                                                  |                                    |
| วัน/เดือน/ปี เกิ                           | Q                                                                |                                    |
| 07/02/2                                    | 520                                                              |                                    |
| ເช่น 07 / 02 / 2                           | 520                                                              |                                    |
|                                            |                                                                  |                                    |
|                                            | UGBGC29                                                          |                                    |
| สู่ระบบ (Login)   ลืมรหัสผ่าน (Reset Passw | ord)                                                             | กลับหน้าหล                         |

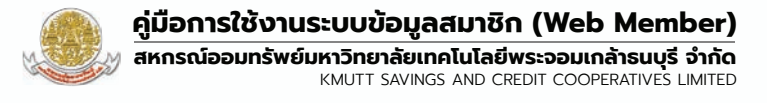

#### 2.5 ตั้งรหัสผ่านตามเงื่อนไขที่ระบบกำหนด และกดปุ่ม "ลงทะเบียน"

| สหกรณ์ออมทรัพย์มหาวิทยาลัยเทคโนโลยีพระจอมเกล้าธนบุรี จำกัด<br>KMUTT Savings And Credit Cooperative Limited<br>ระบบตรวจสอบข้อมูลสมาชิก Online<br>ลงทะเบียนสมาชิก (register)                                                                                                    | <ul> <li>** รหัสผ่านต้องประกอบด้วย **</li> <li>1) ตัวอักษรภาษาอังกฤษพิมพ์เล็ก (a-z) อย่างน้อย 1 ตัว</li> <li>2) ตัวอักษรภาษาอังกฤษพิมพ์ใหญ่ (A-Z) อย่างน้อย 1 ตัว</li> <li>3) ตัวเลข (0-9) อย่างน้อย 1 ตัว</li> </ul> |
|----------------------------------------------------------------------------------------------------|----------------------------------------------------------------------------------------------------|
| <ul> <li>๑</li> <li>๑</li> <li>๑</li> <li>๑</li> <li>๑</li> <li>๑</li> <li>๑</li> <li>๑</li> <li>๓รวจสอบเลขทะเบียนสมาชิก</li> <li>๓รวจสอบข้อมูลส่วนตัว</li> <li>ยื่นยันรับรหัสผ่าน</li> <li>กำหนดรหัสผ่านสมาชิก</li> </ul>                                                                                                    | <ol> <li>4) อีกขระพิเศษ (@!#\$&amp;*_) อย่างน่อย 1 ตัว</li> <li>5) กำหนดรหัสผ่านตัวอักษรภาษาอังกฤษ ตัวเลข<br/>และอักขระพิเศษ รวมอย่ด้วยอย่างน้อย 8 หลักขึ้นไป</li> </ol>                                              |
| ตั้งรหัสผ่าน<br>กรุณาระบุรหัสผ่าน<br>ยืมยันรหัสผ่าน<br>กรุณาระบุรหัสผ่าน<br>กรุณาระบุรหัสผ่าน                                                                                                    | * ตัวอย่างเช่น Aa@12345 , Aa#12345 , Aa\$12345                                                                                                    |
| ** ຄໍ້າແປະນໍາ **<br>1) ດ້ວລົກປະການາລົ້ນກຖາໜົນທີ່ໃກບ( (A-2) ອຍ່ານບ້ອຍ 1 ດ້ວ<br>2) ດ້ວລັກປະການາລົ້ນກຖາໜົນທີ່ໃກບ( (A-2) ອຍ່ານບ້ອຍ 1 ດ້ວ<br>3) ດ້ວເລຍ (G-9) ອຍ່ານບ້ອຍ 1 ດ້ວ<br>3) ດ້ວເລຍ (G-9) ອຍ່ານບ້ອຍ 1 ດ້ວ<br>3) ດ້ານແປະເສສີລາມບ້ອຍກະຫານາລົບການ ດ້ວເລຍ ແລະອັກປະຈະພາກ ຮວມອຢູ່ດ້ວຍອຍ່ານບ້ອຍ 8 หລັກຍົ້ນໄປ<br>• ດ້ວອຍ່ານເປັນ Aa@12345 , Aa#12345 , Aa\$12345<br> | 2.5 ปุ่ม " <b>ลงทะเบียน</b> "                                                                                                    |

#### 2.6 ลงทะเบียนการใช้งานสำเร็จ สมาชิกสามารถกดปุ่ม "**เริ่มใช้งาน**" เพื่อเริ่มการใช้งานได้ทันที

| สหกรณ์ออมทรัพย์มห<br>KMUTT Savi                 | มวิทยาลัยเทคโนโลยีพระ<br>กรร And Credit Cooperat   | จอมเกล้าธนบุรี จำกัด<br>ive Limited |                                 |
|-------------------------------------------------|----------------------------------------------------|-------------------------------------|---------------------------------|
| ระบบตะ                                          | รวจสอบข้อมูลสมาชิก C<br>ลงทะเบียนสมาชิก (register) | Inline                              |                                 |
| Ø                                               | 0                                                  | Ø                                   |                                 |
| ตรวจสอบเลขทะเบียนสมาชิก                         | ตรวจสอบข้อมูลส่วนตัว                               | ยืนยันรับรหัสผ่าน                   |                                 |
|                                                 | รรมใช้งาน                                          |                                     | 2.6 ปุ่ม " <b>เธิ่มใช้งาน</b> " |
| เข้าสู่ระบบ (Login)   ลืมรหัสผ่าน (Reset Passwo | ord)                                               | กลับหน้าหลัก                        |                                 |
|                                                 |                                                    |                                     |                                 |

@ Copyright, KMUTT SAVINGS AND CREDIT COOPERATIVES LIMITED., All reserved. @

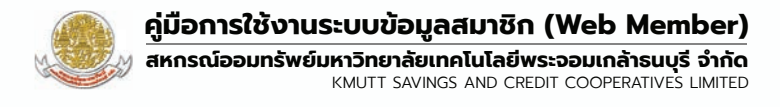

2.7 กรอกเลขทะเบียนสมาชิก โดยใส่เลข 0 ข้างหน้าให้ครบจำนวน 5 หลัก เช่น 01234 และรหัสผ่าน

#### 2.8 กดปุ่ม "**เข้าสู่ระบบ**" เพื่อเข้าใช้งาน

| สหกรณ์ออมทรัพย์มหาวิทยาลัยเทคโนโลยีพระจอมเกล้าธนบุรี จำกัด<br>KMUTT Savings And Credit Cooperative Limited |                                            |
|----------------------------------------------------------------------------------------------------|--------------------------------------------|
| <u>ระบบตรวจสอบข้อมูลสมาชิก Online</u><br>ทะเบียนสมาชิกสหกรณ์ฯ                                              |                                            |
| กรุณากรอกหมายเลขสมาชิก<br>กรุณากรอกหมายเลขสมาชิกให้ครบทุกหลัก เช่น 01234<br>รหัสฝ่าน                       | — 2.7 กรอกเลขทะเบียน<br>สมาชิก และรหัสผ่าน |
|                                                                                                    |                                            |
| เข้าสู่ระบบ<br>ลงทะเบียน<br>กลับหน้าหลัก                                                                   | —— 2.8 บุม " <b>เขาสูระบบ</b> "            |

2.9 สมาชิกคลิกที่ช่อง 🔽 และกดปุ่ม "ยืนยัน" อีกครั้ง และจะปรากฎหน้าต่างระบบข้อมูลสมาชิก

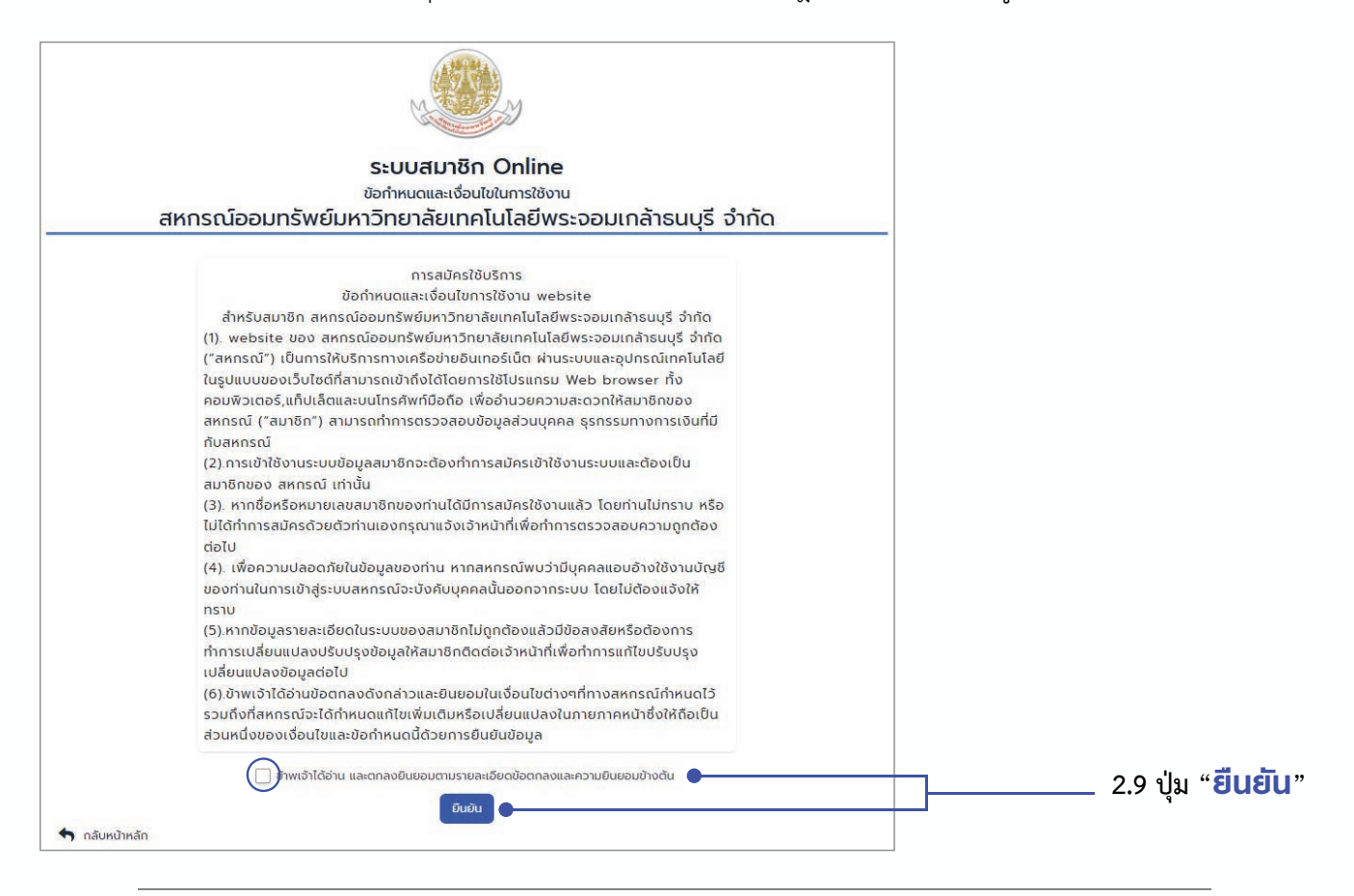

3

### ี <mark>การใช้งาน</mark> ระบบตรวจสอบข้อมูลสมาชิก สหกรณ์ออมทรัพย์ มจร. จำกัด

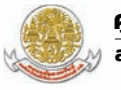

#### เมนู : ข้อมูลส่วนบุคคล

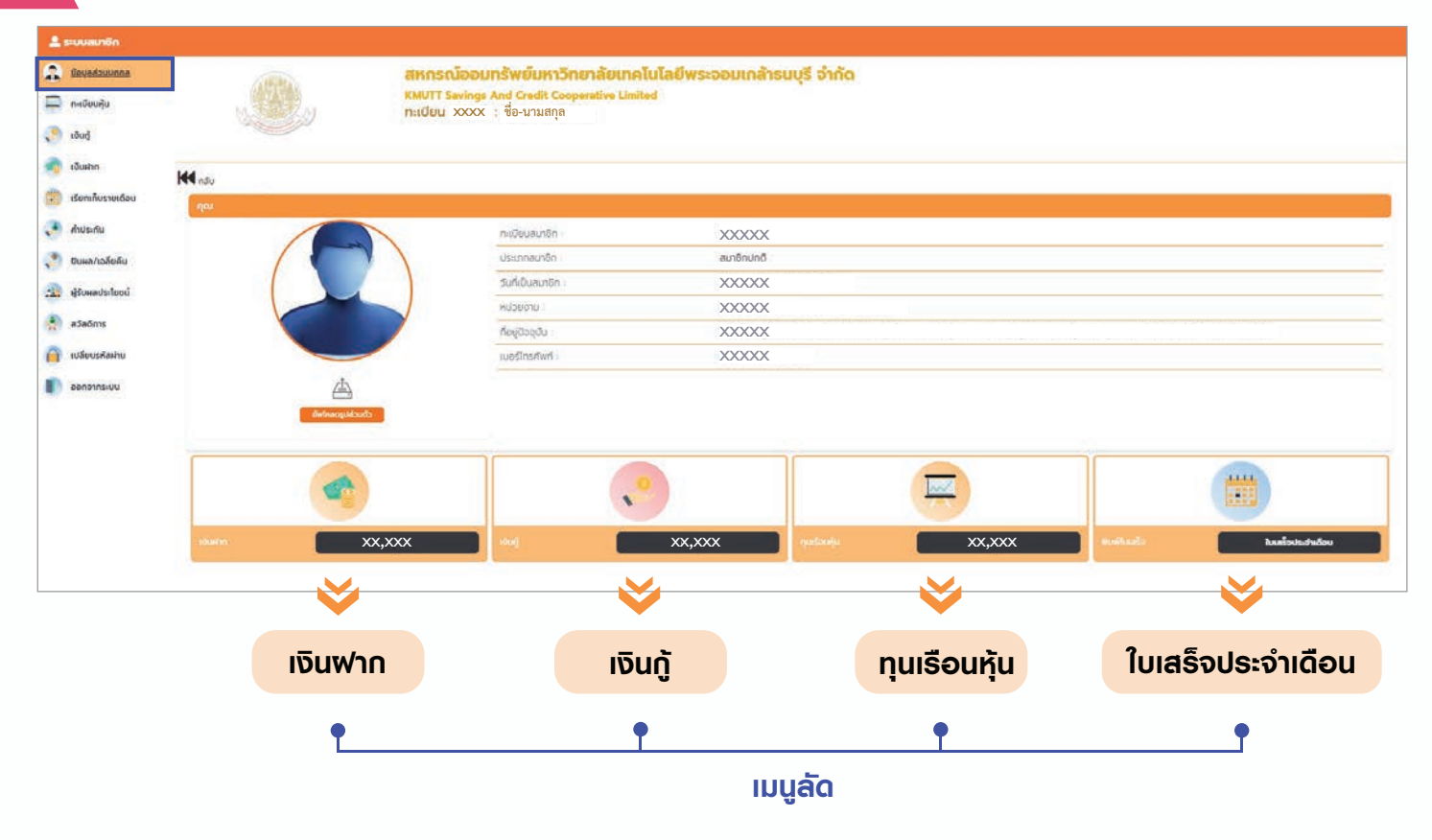

### เมนู : ทะเบียนหุ้น

|     | ระบบสมาชิก         |                               |                                                             |                  |                            |                               |  |
|-----|--------------------|-------------------------------|-------------------------------------------------------------|------------------|----------------------------|-------------------------------|--|
|     | ข้อมูลส่วนบุคคล    |                               | สหกรณ์ออมทรัพย์มหาวิทยาลัยเทคโนโลยีพระจอมเกล้ารนบุรี จำกัด  |                  |                            |                               |  |
| 0   | <u>ทะเบียนหุ้น</u> | MELL                          | KMUTT Savings And Credit Coo<br>ทะเบียน XXXX : ชื่อ-นามสกุล | perative Limited |                            |                               |  |
| ۲   | សើយភ្នំ            |                               |                                                             |                  |                            |                               |  |
| -   | เงินฝาก            | K nêu                         |                                                             |                  |                            |                               |  |
| (1) | เรียกเก็บรายเดือน  | 🚳 ทุนเรียนหุ้น : ชื่อ-นามสกุล |                                                             |                  |                            |                               |  |
|     | ค้ำประกัน          |                               |                                                             |                  |                            |                               |  |
|     | ปันผล/เฉลี่ยคืน    |                               |                                                             |                  |                            |                               |  |
| 221 | ผู้รับผลประโยชน์   |                               |                                                             |                  | Carlot A                   |                               |  |
|     | สวัสดีการ          | ทุนเรือนหุ้นสะสม(บ            | nn) : <b>257,200.00</b>                                     |                  | หุ้นรายเดือน(บาท) 2,500    | งวดล่าสุด 1 <b>39</b>         |  |
|     | เปลี่ยนรหัสผ่าน    |                               |                                                             |                  | <u>รายการเคลื่อนไหว</u> 💌  |                               |  |
|     | DDNDINS:UU         |                               | 🗮 เลือกปีดูรายการ ซน้                                       |                  | 🚽 🗕 ແສດນນ້ອມູ              | เลปีปัจจุบัน และย้อนหลัง 3 ปี |  |
|     |                    | รามการ<br>เมษายน              | 3นที่<br>30 เม.ย. 2565                                      | 900<br>139       | ບູດກຳອຸ້ມ(ບາກ)<br>2,500.00 | 000n0055<br>257,200.00        |  |
|     |                    | มีนาคม                        | 31 ũ.n. 2565                                                | 138              | 2,500.00                   | 254,700.00                    |  |
|     |                    | กุมภาพินธ์                    | 28 n.w. 2565                                                | 137              | 2,000.00                   | 252,200.00                    |  |
|     |                    | บกราคม                        | 31 ม.ศ. 2565                                                | 136              | 2,000.00                   | 250,200.00                    |  |
|     |                    | ยอดยกมา                       | 01 u.n. 2565                                                | 0                | 0.00                       | 248,200.00                    |  |
|     |                    |                               |                                                             |                  |                            |                               |  |

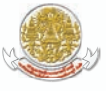

สหกรณ์ออมทรัพย์มหาวิทยาลัยเทคโนโลยีพระจอมเกล้าธนบุรี จำกัด KMUTT SAVINGS AND CREDIT COOPERATIVES LIMITED

### เมนู : เงินกู้

| 🚨 ระบบสมาชิก                                                                      |                                             |                                                                                                   |                                |                            |                         |            |
|-----------------------------------------------------------------------------------|---------------------------------------------|---------------------------------------------------------------------------------------------------|--------------------------------|----------------------------|-------------------------|------------|
| งอบูลส่วมบุกคล<br>เมินชนกุม                                                       |                                             | สหกรณ์ออมทรัพย์มหาวิทยาลัย<br>KMUTT Savings And Credit Cooperative<br>ทะเบียน XXXX : ชื่อ-นามสกุล | เเทคโนโลยีพระจอม<br>Limited    | ເກລ້າຣນບຸຣີ ຈຳກັດ          |                         |            |
|                                                                                   | 🗮 กลับ                                      |                                                                                                   |                                |                            |                         |            |
| เรียกเก็บรายเดือน                                                                 | ເຈັບຄູ້ສາມັດງ ( ສມ64xxxxx) : ມື່ອ-          | นามสกุล                                                                                           |                                |                            |                         |            |
| 💽 ค้าประกัน                                                                       |                                             | เลยที่ลัญญา : สม64×××××                                                                           | วงเงิน                         | đ : 600,000.00             | ชำระงวดละ : 6,500.00    |            |
| 💭 ปันผล/เฉลี่ยคืน                                                                 | 5%                                          | 000 : 6/119                                                                                       | วินที่อง                       | มุมิดี : 14 ต.ค. 2564      | ยอดคงเหลือ : 569,949.71 |            |
| 🚉 ผู้รับผลประโยอน์                                                                | การผ่อนชำระ                                 | รายการเคลื่อนไหว Q                                                                                |                                |                            |                         |            |
| 👰 ລວັສດັກາຣ                                                                       |                                             |                                                                                                   |                                | หลักประกันสัญญาเงินกู้ 🝷   |                         |            |
| 🗿 เปลี่ยนรหัสผ่าน                                                                 | ເວັນກ້ວກເວັນ ( ວວຣ5xxxxx) : ນີ້ຍ-           | นามสกล                                                                                            |                                |                            |                         |            |
| ออกจากระบบ                                                                        |                                             |                                                                                                   | ວທອັບ                          | d : 31,500.00              | ชำระชวดละ : 2,650.00    |            |
|                                                                                   | 0%                                          | voq -                                                                                             | วันที่อน                       | มได้ : 08 แมย. 2565        | ยอดคงเหลือ : 31,500.00  |            |
|                                                                                   | การผ่อนชำระ                                 | รายการเคลื่อนไหว Q                                                                                |                                |                            |                         |            |
|                                                                                   |                                             |                                                                                                   |                                | หลักประกันสัญญาเงินกู้ 👻 🔵 |                         |            |
| 🗰 กลับ<br>🏂 เงินกู้สามัญ [ สม<br>เลขที่สัญญา : สม64:<br>วันที่อนุมัติ : 14 ต.ค. 1 | 164xxxxx] ( ชื่อ-นามสกุล )<br>xxxxx<br>2564 | วงเงินภู้ : 600,000.00 (บาท)<br>ยอดคงเหลือ : 569,949.71                                           | 5%<br>5%                       | ระงวดละ :: 6,500.00(บาท)   | ນວດ : 6 /               | 119        |
| รายการ                                                                            | วันที่ทำรายการ                              | Deco                                                                                              | <u>รายการเคลื่อนไห</u><br>ชำระ | ແລກເບັ້ຍ                   | ยอดรวม                  | คงเหลือ    |
| เมษายน                                                                            | 30 ເມ.ຍ. 2565                               | 6                                                                                                 | 4,023.27                       | 2,476.73                   | 6,500.00                | 569,949.71 |
| มีนาคม                                                                            | 31 มี.ค. 2565                               | 200                                                                                               | 0.00                           | 31.75                      | 0.00                    | 573,972.98 |
| มีนาคม                                                                            | 31 มี.ค. 2565                               | 5                                                                                                 | 3,888.23                       | 2,611.77                   | <u>6,500.00</u>         | 573,972.98 |
| มีนาคม                                                                            | 03 มี.ค. 2565                               | 1751                                                                                              | 7,882.37                       | 0.00                       | 7.882.37                | 577,861.21 |
| กุมภาพันธ์                                                                        | 28 n.w. 2565                                | 4                                                                                                 | 4,124.37                       | 2,375.63                   | 6,500.00                | 585,743.58 |
| มกราคม                                                                            | 31 ม.ค. 2565                                | 3                                                                                                 | 3,852.66<br>มีรายการข้อมูลทั้ง | 2,647.34<br>סאוטמ 6        | <u>6,500.00</u>         | 589,867.95 |
|                                                                                   |                                             |                                                                                                   | < 1 x                          |                            |                         |            |

#### แสดงหลักประกันสัญญาเงินกู้

| เงินกู้สามัญ ( สม64xxxx) : ชื่อ-นามสกุล |                                                     |                              |                         |
|-----------------------------------------|-----------------------------------------------------|------------------------------|-------------------------|
|                                         | เลขที่สัญญา : สม64 <b>xxxxx</b>                     | วงเงินกู้ : 600,000.00       | ช่ำระงวดละ : 6,500.00   |
| 5%                                      | voa : 6/119                                         | วันที่อนุมัติ : 14 ต.ค. 2564 | ยอดคงเหลือ : 569,949.71 |
| การผ่อนชำระ                             | รายการเคลื่อนไหว Q                                  |                              |                         |
|                                         |                                                     | หลักประกันสัญญาเงินกู้ 🔻     |                         |
|                                         | 1) หุ้นค้ำประกัน                                    |                              |                         |
|                                         | 2.) איז איז 2.) 2.) 2.) 2.) 2.) 2.) 2.) 2.) 2.) 2.) |                              |                         |
|                                         | 3.) เงินฝากค้ำประทัน                                |                              |                         |

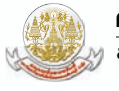

สหกรณ์ออมทรัพย์มหาวิทยาลัยเทคโนโลยีพระจอมเกล้าธนบุรี จำกัด KMUTT SAVINGS AND CREDIT COOPERATIVES LIMITED

### เมนู : เงินฟาก

|                                                                                                    | ระบบสมาชิก                                                                 |                                |                                                                          |                                                                               |                                      |                                                           |                      |  |
|----------------------------------------------------------------------------------------------------|----------------------------------------------------------------------------|--------------------------------|--------------------------------------------------------------------------|-------------------------------------------------------------------------------|--------------------------------------|-----------------------------------------------------------|----------------------|--|
| <b>a</b> ()<br>()                                                                                                    | ข้อมูลส่วนบุคคล<br>คะเบียนกุ๊น<br>เงินกู้                                  |                                | สหกรณ์ออมกรัพย์มห<br>KMUTT Savings And Gradit<br>กะเบียน XXXX : ชื่อ-นาม | กาวิทยาลัยเทคโนโลยี่พระอง<br>Cooperative Limited<br>สกุล                      | ວນເດລ້າຣນບຸຣີ ວຳກັດ                  |                                                           |                      |  |
| ۲                                                                                                    | เอินเกิก                                                                   | <b>โ</b> กลับ                  |                                                                          |                                                                               |                                      |                                                           |                      |  |
|                                                                                                    | เรียกเกียรษะด้อน<br>100XXXX ประเภทเงินฝาก เงินฝากออนกรัพย์ ( ชื่อ-นานสกล ) |                                |                                                                          |                                                                               |                                      |                                                           |                      |  |
| <ul> <li>•</li> <li>•</li></ul> | ค้าประกัน<br>ปันหล/เฉลี่ยคิน<br>ผ้รับผลประโยชน์                            | 盦                              | เลขที่บัญชี : 100XXXX<br>ดอกเปี้ยละสม : 20.24                            | ชื่อปัญชี : xxx<br>รายการเคลื่อน                                              | xx<br>Ino Q                          | ยอดคงเหลือ - <b>97,103</b> 3                              | 13                   |  |
|                                                                                                    |                                                                            | 400XXXX ประเภทเงินฝาก : เงินฝ  | ากออมกรัพย์พิเศษ ( ชื่อ-นามสกุล                                          | )                                                                             |                                      |                                                           |                      |  |
|                                                                                                    | สวสตการ<br>เปลี่ยนรหัสผ่าน<br>ออกจากระบบ                                   | 重                              | เลขที่บัญชี : 400XXXX<br>ดอกเปี้ยละลม : 98.07                            | รือปัญชี - xxx<br>รายการเคลื่อน                                               | xx<br>Ino Q                          | ยอดคงเหลือ : 328,168                                      | 40                   |  |
|                                                                                                    |                                                                            | 400XXXX ประเภทเงินฝาก : เงินฝา | กออมทรัพย์พิเคษ ( ชื่อ-นามสกุล                                           | )                                                                             |                                      |                                                           |                      |  |
|                                                                                                    |                                                                            | 血                              | เลขที่บัญชี : 400xxxx<br>ดอกเปี้ยละสม : 45.63                            | รื่อปัญชี : xxx<br>รายการเคลื่อน                                              | хх<br>Тиз Q                          | ยอดคงเหลือ : 188,050                                      | 0.31                 |  |
|                                                                                                    |                                                                            |                                |                                                                          |                                                                               | รวมเงินค<br>รวมด <sub>ู</sub>        | งเหลือ : <u>815,322.04</u><br>วกเบี้ยสะสม : <u>163.94</u> |                      |  |
|                                                                                                    |                                                                            |                                | П                                                                        | สดงรายการเคลื่อนไ                                                             | ใหว                                  |                                                           |                      |  |
| <u> </u>                                                                                                    | ระบบสมาชิก                                                                 |                                |                                                                          |                                                                               |                                      |                                                           |                      |  |
|                                                                                                    | ข้อมูลส่วนบุคคล<br>ทะเบียนหุ้น                                             |                                | <b>สหกรณ์อ</b><br>KMUTT Savin<br>ทะเบียน XX                              | <b>อบทรัพย์มหาวิทยาลัย</b><br>ngs And Credit Cooperative<br>XX : ชื่อ-นามสกุล | <b>ເກຄໂບໂລຍີ່พรະວອນ</b> ເ<br>Limited | เกล้าธนบุรี จำกัด                                         |                      |  |
|                                                                                                    | សើបក្ល័                                                                    |                                |                                                                          |                                                                               |                                      |                                                           |                      |  |
| ٢                                                                                                    | เงินฝาก                                                                    | <b>Ж</b> กลับ                  |                                                                          |                                                                               |                                      |                                                           |                      |  |
|                                                                                                    | เรียกเก็บรายเดือน                                                          | 100XXXX เงินฝากออมเ            | ารัพย์ ( ชื่อ-นามสกุล )                                                  |                                                                               |                                      |                                                           |                      |  |
|                                                                                                    | ค้ำประกัน                                                                  | เลขที่บัญชี : 100xxxx          |                                                                          | วันที่เปิดบัญชี :                                                             | 31 s.n. 2550                         |                                                           | ชื่อบัญชี : xxxx     |  |
| ٢                                                                                                    | ปันผล/เฉลี่ยคืน                                                            | ยอดที่ถอนได้ : 97,103.33<br>   |                                                                          | ยอดคงเหลือ : 9                                                                | 7,103.33                             |                                                           | ดอกเบี้ยสะสม : 20.24 |  |
|                                                                                                    | ผู้รับผลประโยชน์                                                           |                                |                                                                          |                                                                               | <u>รายการเคลื่อนไหว</u>              | •                                                         |                      |  |
|                                                                                                    | สวัสดิการ                                                                  |                                |                                                                          |                                                                               |                                      |                                                           |                      |  |
| 0                                                                                                    | เปลี่ยนรหัสผ่าน                                                            | รายก<br>ถอนเ                   | าร<br>อันสด / Cash Withdrawal                                            | วันที่ทำรายการ<br>22 ก.พ. 2562                                                | ฝาก/ถอน<br>- 35,000.00               | คงเหลือ<br>💣 92,810.82                                    |                      |  |
|                                                                                                    | ออกจากระบบ                                                                 | ฝากปั                          | uwa                                                                      | 20 n.w. 2562                                                                  | + 120,072.00                         | 127,810.82                                                |                      |  |

มีรายการข้อมูลทั้งหมด 32 ( 1 2 <mark>3</mark> )

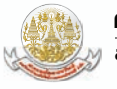

### เมนู : เรียกเก็บธายเดือน

| 💄 ระบบสมาชิก       |       |                                                                           |                                                               |                |
|--------------------|-------|---------------------------------------------------------------------------|---------------------------------------------------------------|----------------|
| 🔔 ข้อมูลส่วนบุคคล  |       |                                                                           |                                                               |                |
| 🖂 กะเบียนหุ้น      | W.A.  | เลขที่ : <b>650501090</b><br>รวมเงินที่เรียกเก็บ : <b>11,890.13 (บาท)</b> | วันที่เรียกเก็บ : 31 พ.ค. 2565<br>สถานะ : ปกติ ( รอนำส่ง )    |                |
| 🜔 ιδυή             | 2565  | ธายละเอียดการส่งหัก Q คลิกที่นี่                                          | 🖶 พิมพ์ใบแจ้งยอดเรียกเก็บ                                     | 🔒 พิมพ์ใบเสร็จ |
| 🥎 เงินฝาก          |       |                                                                           |                                                               |                |
| เรียกเก็บรายเดือน  | ILLE  | เลขที่ : <b>650401092</b><br>รวมเงินที่เรียกเก็บ : <b>9,000.00 (บาท)</b>  | วันที่เรียกเก็บ : 30 เม.ย. 2565<br>สถานะ : ปกติ ( หักได้ครบ ) |                |
| 🞺 ค้ำประกัน        | 2565  |                                                                           |                                                               |                |
| 🥥 ปันผล/เฉลียคืน   |       | 🖽 รายละเอียดการส่งหัก 🔍 คลิกที่นี่ 🗲                                      | 🖶 ່พิมพ์ใบแจ้งยอดเรียกเก็บ                                    | 🖶 พิมพ์ใบเสร็จ |
| 🔊 ผู้รับผลประโยชน์ |       |                                                                           |                                                               |                |
| 🏓 สวัสดิการ        | มี.ค. | เลขที่ : 650301092<br>รวมเงินที่เรียกเก็บ : 12,000.00 (บาท)               | วันที่เรียกเก็บ : 31 มี.ค. 2565<br>สถานะ : ปกติ ( หักได้ครบ ) |                |
| 📔 เปลี่ยนรหัสผ่าน  | 2565  | ธายละเอียดการส่งหัก Q คลิกที่นี่                                          | 🖶 พิมพ์ใบแจ้งยอดเรียกเก็บ                                     | 🔒 พิมพ์ใบเสร็จ |
| 🚺 ອອກຈາກຮະບບ       |       |                                                                           |                                                               |                |
|                    |       | •                                                                         |                                                               |                |

|       | เลขที่ : 650401092<br>รวมเงินที่เรียกเก็บ : 9,000.00 (บาท) | วันที่เรียกเก็บ<br>สถานะ : <b>ปก</b> ต่ | ม : 30 เม.ย. 2565<br>ติ ( หักได้ครบ ) | 5              |
|-------|------------------------------------------------------------|-----------------------------------------|---------------------------------------|----------------|
| 11151 | ธายละเอียดการส่งหัก Q คลิกที่นี่                           | 🔒 พิมพ์ใบแจ้งยอด                        | ดเรียกเก็บ                            | 🔒 พิมพ์ใบเสร็จ |
| 2565  | รายการ                                                     | เงินต้น                                 | ดอกเบี้ย                              | เงินเรียกเก็บ  |
|       | 1 ค่าหุ้นรายเดือน                                          | 0.00                                    | 0.00                                  | 2,500.00       |
|       | 2 เงินกู้สามัญ สม6400339                                   | 4023.27                                 | 2,476.73                              | 6,500.00       |
|       |                                                            | รวมชำระ                                 | 9,0                                   | 00.00          |

#### พิมพ์ใบแจ้งยอดเรียกเก็บ

| สังกัด 20060-ล     | เหกรณ์ออมทรัพย์ มจะ | . จำกัด          |           |                                  | เลขที่<br>วันที่ 30<br>เลขที่สมา | 650401092<br>) ເມ.ຍ. 2565<br>ເອີກ xxxx |
|--------------------|---------------------|------------------|-----------|----------------------------------|----------------------------------|----------------------------------------|
| ได้รับเงินจาก x:   | xxx                 | Real Property in | ทุม<br>ดอ | เรือนหุ้นสะส<br>กเบี้ยเงินกู้สะส | N 257,:<br>เม 10                 | 200.00 บาท<br>9,898.05 บาท             |
| ประเภท             | รายการชำระ          | งวดที่           | เงินตัน   | ดอกเบี้ย                         | จ้านวนเงิน                       | เงินคงเหลือ                            |
| ค่าหู้นรายเดือน    | xxxx                | 139              | 0.00      | 0.00                             | 2,500.00                         | 257,200.0                              |
| ເຈີນຄູ້ສາມັญ       | au64xxxx            | 6                | 4,023.27  | 2,476.73                         | 6,500.00                         | 569,949.7                              |
| - เก้าพันบาทถ้วน - | Ċ.                  |                  |           | รวมเงิน                          | 9,000.00                         |                                        |

#### พิมพ์ใบเสร็จ

| N.S.                               | Y                           |             | ใบเสร็           | จรับเงิน                         |                      |                                                                                         |
|------------------------------------|-----------------------------|-------------|------------------|----------------------------------|----------------------|-----------------------------------------------------------------------------------------|
|                                    |                             |             |                  |                                  | เลขที่<br>วันที่ 30  | 650401092<br>) เม.ย. 2565                                                               |
| สงกัด 20000-ส<br>ได้รับเงินจาก x3  | XXX<br>INILITINGONILIANG NA | D. 19 (119) | ทุน<br>ดอ        | แรือนหุ้นสะส<br>กเบี้ยเงินกู้สะล | ม 257,<br>เม 10      | 200.00 עראי<br>גענע 200.00 איז (200.00 גענע)<br>גענע גענע גענע גענע גענע גענע גענע גענע |
| ประเภท                             | รายการชำระ                  | งวดที่      | เงินต้น          | ดอกเบี้ย                         | จำนวนเงิน            | เงินคงเหลือ                                                                             |
| ค่าหุ้นรายเดือน                    | xxxx<br>mu64xxxx            | 139<br>6    | 0.00<br>4,023.27 | 0.00<br>2,476.73                 | 2,500.00<br>6,500.00 | 257,200.00<br>569,949.71                                                                |
| ເຈີນຄູ້ສາມັญ                       |                             |             |                  | รวมเงิน                          | 9,000.00             |                                                                                         |
| เงินกู้สามัญ<br>- เก้าพันบาทถัวน - |                             |             |                  |                                  |                      |                                                                                         |

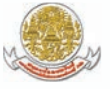

สหกรณ์ออมทรัพย์มหาวิทยาลัยเทคโนโลยีพระจอมเกล้าธนบุรี จำกัด KMUTT SAVINGS AND CREDIT COOPERATIVES LIMITED

### เมนู : ค้ำประกัน

| -  | ระบบสมาชิก        |                                                                                                    |                                         |                                           |                     |                      |
|----|-------------------|----------------------------------------------------------------------------------------------------|-----------------------------------------|-------------------------------------------|---------------------|----------------------|
|    | ข้อมูลส่วนบุคคล   | A32924A                                                                                                    | สหกรณ์ออมทรั                            | พย์มหาวิทยาลัยเทคโนโลยีพระจะ              | จมเกล้าธนบุรี จำกัด |                      |
|    | ทะเบียนหุ้น       |                                                                                                    | KMUTT Savings And<br>ทะเบียน XXXX : ชื่ | I Credit Cooperative Limited<br>อ-นามสกุล |                     |                      |
| ,0 | เงินกู้           | and the second second s |                                         |                                           |                     |                      |
| •  | เงินฝาก           | <b>M</b> nău                                                                                                    |                                         |                                           |                     |                      |
|    | เรียกเก็บรายเดือน | ค้ำประกันสัญญาเงินกู้(ค้ำประกันบุคค                                                                                                    | ลอื่น) ( ชื่อ-นามสกุล                   | )                                         |                     |                      |
| ◄  | <u>ค้ำประทัน</u>  |                                                                                                    | เลขที่สัญญา                             | ชื่อ - สกุล ผู้กู้                        | ยอดคงเหลือ          | วงเงินค้ำ            |
|    | ปันผล/เฉลี่ยคืน   |                                                                                                    | 1.) au61XXX                             | u.a. XXX                                  | 98,400.00           | 160,000.00           |
|    | ผู้รับผลประโยชน์  | หลักประกันเงินกู้(บุคคลอื่นค้ำ) (                                                                                                    | ຮ <u>ໍ</u> ່ອ-นามสกุล )                 |                                           |                     |                      |
| 2  | สวัสดิการ         |                                                                                                    | เลขที่สัญญา                             | ชื่อ - สกุล ผู้ค้                         | 1                   | วงเงินค้ำประกัน(บาท) |
|    | เปลี่ยนรหัสผ่าน   |                                                                                                    | 1.) พศ57XXX                             | ที่ดินค้ำประกัน (โ                        | aun)                | 1,160,000.00         |
| ۲  | ออกจากระบบ        |                                                                                                    |                                         |                                           |                     |                      |

### เมนู : ปันพล/เฉลี่ยคืน

| 2    | ระบบสมาชิก                                |                           |                                                     |                                                                                   |                                      |                                  |
|------|-------------------------------------------|---------------------------|-----------------------------------------------------|-----------------------------------------------------------------------------------|--------------------------------------|----------------------------------|
|      | ข้อมูลส่วนบุคคล<br>ทะเบียนหุ้น<br>เงินดู้ |                           | <b>สหกรณ์ออม</b><br>KMUTT Savings<br>ทะเบียน XXXX : | <b>ทรัพย์มหาวิทยาลัยเทคโนไ<br/>And Credit Cooperative Limited</b><br>ชื่อ-นามสกุล | ไลยีพระจอมเกล้าธนบุรี จำกัด          |                                  |
| 9    | เงินฝาก                                   | M nau                     |                                                     |                                                                                   |                                      |                                  |
| (*** | เรียกเก็บรายเดือน                         | เงินปันผล-เงินเฉลียคืน (  | ชื่อ - นามสกุล )                                    |                                                                                   |                                      |                                  |
|      | ค้ำประกัน                                 | ı<br>تا                   | 1511                                                | (acu) 11 193 99                                                                   | เงินเวลี่ยอับ(เวก) · <b>4435 81</b>  | sourane(unn) · 15 619 69         |
| 2    | ปันหล/เฉลี่ยคืน                           | 2564                      |                                                     | (0 m) · <b>11,03.00</b>                                                           |                                      | solenitorini) - istorios         |
|      | สวัสดีการ                                 | เงินปันผล-เงินเฉลี่ยคืน ( | ชื่อ - นามสกุล )                                    |                                                                                   |                                      |                                  |
|      | เปลี่ยนรหัลผ่าน<br>ออกจากระบบ             | ปี<br>2563                | ıðul                                                | Juผล(บาท) : <b>10,797.50</b>                                                      | เงินเฉลี่ยคืน(บาท) : <b>3,545.72</b> | รวมสุกธี(บาท) : <b>14,343.22</b> |
|      |                                           | เงินปันผล-เงินเฉลียคืน (  | ชื่อ - นามสกุล )                                    |                                                                                   |                                      |                                  |
|      |                                           | ปี<br>2562                | เงินต                                               | Juwa(บาท) : <b>11,877.00</b>                                                      | เงินเฉลี่ยคืน(บาท) 5 <b>,290.07</b>  | รวมสุทธิ(บาท) : <b>17,167.07</b> |

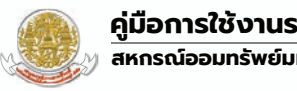

### 

| 💄 ระบบสมาชิก                                                                                      |                       |                         |                             |                                    |                                                                    |                            |                       |               |            |              |          |
|---------------------------------------------------------------------------------------------------|-----------------------|-------------------------|-----------------------------|------------------------------------|--------------------------------------------------------------------|----------------------------|-----------------------|---------------|------------|--------------|----------|
| <ul> <li>ม้อยุลส่วนบุกกล</li> <li>กะเบียนหุ้น</li> <li>เงินดู้</li> </ul>                         | 27                    | <b>O</b>                | <b>สหก</b><br>หพบ<br>กะเบีย | ISRÍÐÐUI<br>T Sevinos A<br>Ju XXXX | <b>ารัพย์มหาวิทยาลั</b><br>Ind Credit Cooperatio<br>: ชื่อ-นามสกุล | ัยเกคโนโลยีพ<br>ce Limited | /ระจอมเกล้ารนบุรี จำเ | ňo            |            |              |          |
| 🧒 เจ้นฝาก<br>🗊 เรียกเก็บรายหดีอน                                                                  | 🕶 กลม<br>ผู้รับโอนผลง | ประโยชน์ ( ชื่อ - นามสต | ņā)                         |                                    |                                                                    |                            |                       |               |            |              |          |
| 🔊 คำประกับ                                                                                        | andu                  | ค่าน่าหน้าชื่อ          | бə                          | aņa                                | ความสืบฟันธ์                                                       | 28                         | เลยนัดรประชายน        | วันที่หนังสือ | ລົບດັບວ່າຍ | ไทรศัพท์     | พบายเหตุ |
| 🗶 ชินพล/เฉลียคืน                                                                                  | 1                     | ute                     | SKR                         | KNK                                | ศูลบรล                                                             | 50%                        | **********            | 01 u.n. 2565  | Ť          | ****         |          |
| ระโก ผู้รับแอประโยหนั                                                                             | 2                     | 0.04                    | жж                          | REAL                               | ųeis                                                               | 25%                        | *********             | 01 U.A. 2565  | 2          | ижк-ижн-жкий | 8        |
| <ul> <li>สวัสดีการ</li> <li>เปลี่ยบรศัสดาน</li> <li>เปลี่ยบรศัสดาน</li> <li>ออกจากชะบบ</li> </ul> | 3                     | 05                      | 200                         | ***                                | ųos                                                                | 25%                        |                       | 01 uA 2565    | 3          | *******      | 2        |

ເມนູพູ້ຣັບพลปຣະໂຍชน์ จะแสดงพลเฉพาะสมาชิกที่ให้ความยินยอมในการบันทึกข้อมูลลงระบบสหกรณ์ฯ (โปรดติดต่อสหกรณ์ฯ หากต้องการสอบถามข้อมูลเพิ่มเติม)

#### เมนู : สวัสดิการ

| 1 | ระบบสมาชิก        |                                                 |                                                                             |               |              |
|---|-------------------|-------------------------------------------------|-----------------------------------------------------------------------------|---------------|--------------|
|   | ข้อมูลส่วนบุคคล   | x 15041 x                                       | สหกรณ์ออมทรัพย์มหาวิทยาลัยเทคโนโลยีพระจอมเกล้                               | าธนบุรี จำกัด |              |
| - | ทะเบียนหุ้น       | MELM                                            | KMUTT Savinas And Credit Cooperative Limited<br>ทะเบียน XXXX : ชื่อ-นามสกุล |               |              |
| ۹ | เงินกู้           |                                                 |                                                                             |               |              |
| ۲ | เงินฝาก           | 🕶 กลับ                                          |                                                                             |               |              |
| ۲ | เรียกเท็บรายเดือน | 🊖 สวัสดิการสมาชิก ( ชื่อ                        | นามสกุล )                                                                   |               |              |
| ۲ | ค้ำประกัน         | ล่าดับ                                          | ชื่อสวัสดิการ                                                               | ວ່ານວບເຈັນ    | วันที่ได้รับ |
|   | ปันผล/เฉลี่ยคืน   | 1. สวัสดีการการสมรสของสมาชิก                    |                                                                             | 1,000.00      | 2016-01-06   |
|   |                   | <ol> <li>สวัสดีการค่ารักษาพยาบาล (คน</li> </ol> | (ຢີເບ)                                                                      | 1,500.00      | 2017-01-11   |
| - | ผู้รับผลประโยชน์  | <ol> <li>สวัสดีการรับขวัญภายาทใหม่</li> </ol>   |                                                                             | 1,000.00      | 2017-01-11   |
| ۲ | ສວັສດັກງຣ         |                                                 |                                                                             |               |              |
|   | เปลี่ยนรหัสผ่าน   |                                                 |                                                                             |               |              |
| 0 | ออกจากระบบ        |                                                 |                                                                             |               |              |

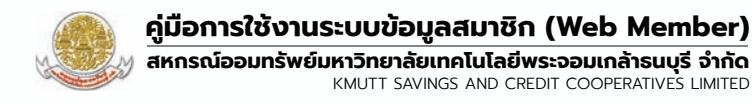

#### เมนู : เปลี่ยนรหัสพ่าน

- 1 ► ระบุรหัสผ่านเดิม
- (2) ► ตั้งรหัสผ่านใหม่ โดยประกอบด้วยตัวอักษรตามคำแนะนำที่ระบบกำหนด
- 3 ► กรอกรหัสผ่านใหม่อีกครั้ง เพื่อยืนยันการตั้งรหัสผ่านใหม่
- ④► กด "เปลี่ยนธหัสพ่าน" เพื่อสิ้นสุดขั้นตอนการตั้งรหัสผ่านใหม่

| 💄 ຣະບບສ                               | สมาชิก        |              |                                                                                                    |                                                                                                    |                   |  |
|---------------------------------------|---------------|--------------|----------------------------------------------------------------------------------------------------|----------------------------------------------------------------------------------------------------|-------------------|--|
| 🐊 ข้อมูล                              | ลส่วนบุคคล    | 110.001      | สหกรณ์ออมทรัพย์มหา                                                                                                    | าวิทยาลัยเทคโนโลยีพระจอม                                                                                                 | เกล้าธนบุรี จำกัด |  |
| 🔲 ทะเบีย                              | ี่ยนหุ้น      | MEAN         | KMUTT Savings And Credit C<br>ทะเบียน XXXX : ชื่อ-นามสกุล                                                                                                    | Cooperative Limited                                                                                                    |                   |  |
| 🧿 ເຈັນຄູ້                             | õ             |              | ,                                                                                                    |                                                                                                    |                   |  |
| 🧑 เงินฝ                               | สาก           | <b>K</b> nău |                                                                                                    |                                                                                                    |                   |  |
| 💼 เรียกเ                              | าเก็บรายเดือน |              |                                                                                                    | 🔒 เปลี่ยนรหัสผ่า                                                                                                    | นสมาชิก           |  |
| 🤰 ค้ำปร                               | ระกัน         |              |                                                                                                    | 🔑 รหัสผ่านเดิม                                                                                                    |                   |  |
|                                       | เล/เฉลียคืน   |              | 0                                                                                                    | • กรุณาระบุรหัสผ่าน                                                                                                    | 20                |  |
|                                       |               |              |                                                                                                    | 🔒 รหัสผ่านใหม่                                                                                                    |                   |  |
| A A A A A A A A A A A A A A A A A A A | ดีดวร         |              | 2                                                                                                    | <ul> <li>กรุณาระบุรหัสผ่าน</li> </ul>                                                                                    | 20                |  |
|                                       | แกรหัสย่าน    | 1            |                                                                                                    | 🔓 ยืนยันรหัสผ่านใหม่                                                                                                    |                   |  |
|                                       |               |              | 3 >                                                                                                    | • กรุณาระบุรหัสผ่าน                                                                                                    | 2                 |  |
| anee 🜗                                | จากระบบ       |              | Ū                                                                                                    | กรอกเหมือนกับรหัสผ่าน                                                                                                    |                   |  |
|                                       |               |              |                                                                                                    | ** คำแนะนำ *                                                                                                    | κ.                |  |
|                                       |               |              | <ol> <li>1) ต้องมีรหัสผ่านเป็น ตัวอักษรภา</li> <li>2) ต้องมีรหัสผ่านเป็น ตัวอักษรภา</li> <li>3) ต้องมีตัวเลข(0-9)</li> <li>4) ต้องมีอักบระพิเศษอย่ด้วยอย่า</li> </ol> | ປາອັงກຖຸບพิมพ์เล็ก ອຍ່າงน้อย 1 ຕັວ (a-z)<br>ເຫລັຈກຖຸບพิมพ์ใหญ่ ອຍ່ານີ້ຝ້ອຍ 1 ຕັວ (A-Z)<br>ຈນ້ອຍ 1 ຕັວ ( @ ! # \$ & * _ ) |                   |  |
|                                       |               |              | 5) กำหนดรหัสผ่านตัวอักษรภาษาส                                                                                                    | จังกฤษ ตัวเลข และอักขระพิเศษ รวมอยู่ด้วยอย่างนั้ย                                                                        | ย 8 หลักขึ้นไป    |  |
|                                       |               |              | * ตัวอย่างเช่น Aa@12345 , เ                                                                                                    | Aa#12345 , Aa\$12345                                                                                                    |                   |  |
|                                       |               |              |                                                                                                    | 4 🕨 เปลี่ยนรหัสผ่าเ                                                                                                    |                   |  |

4

## <mark>ลืมรหัสพ่านเข้าให้งาน</mark> ระบบตรวจสอบข้อมูลสมาชิก สหกรณ์ออมทรัพย์ มจร. จำกัด

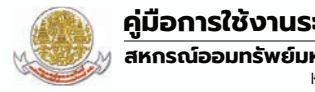

#### ้ขั้นตอนการลงทะเบียน กรณีลืมรหัสพ่าน

- กดปุ่ม "ลืมธหัสพ่าน?" เพื่อขอรับรหัสผ่านเข้าใช้งานระบบข้อมูลสมาชิกใหม่
- (2) ระบุเลขทะเบียนสมาชิกให้ครบจำนวน 5 หลัก เช่น 01234 แล้วกดปุ่ม "ตรวจสอบ" เพื่อตรวจสอบข้อมูลสมาชิก
- (3) ► กรอกข้อมูลส่วนตัวของสมาชิก แล้วกดปุ่ม "ตรวจสอบ"
- 4 > ตั้งรหัสผ่านใหม่ โดยประกอบด้วยตัวอักษรตามคำแนะนำที่ระบบกำหนด โดยกรอกรหัสผ่านใหม่ให้ตรงกัน ้จำนวน 2 ครั้ง และกดปุ่ม "**ยืนยัน**"

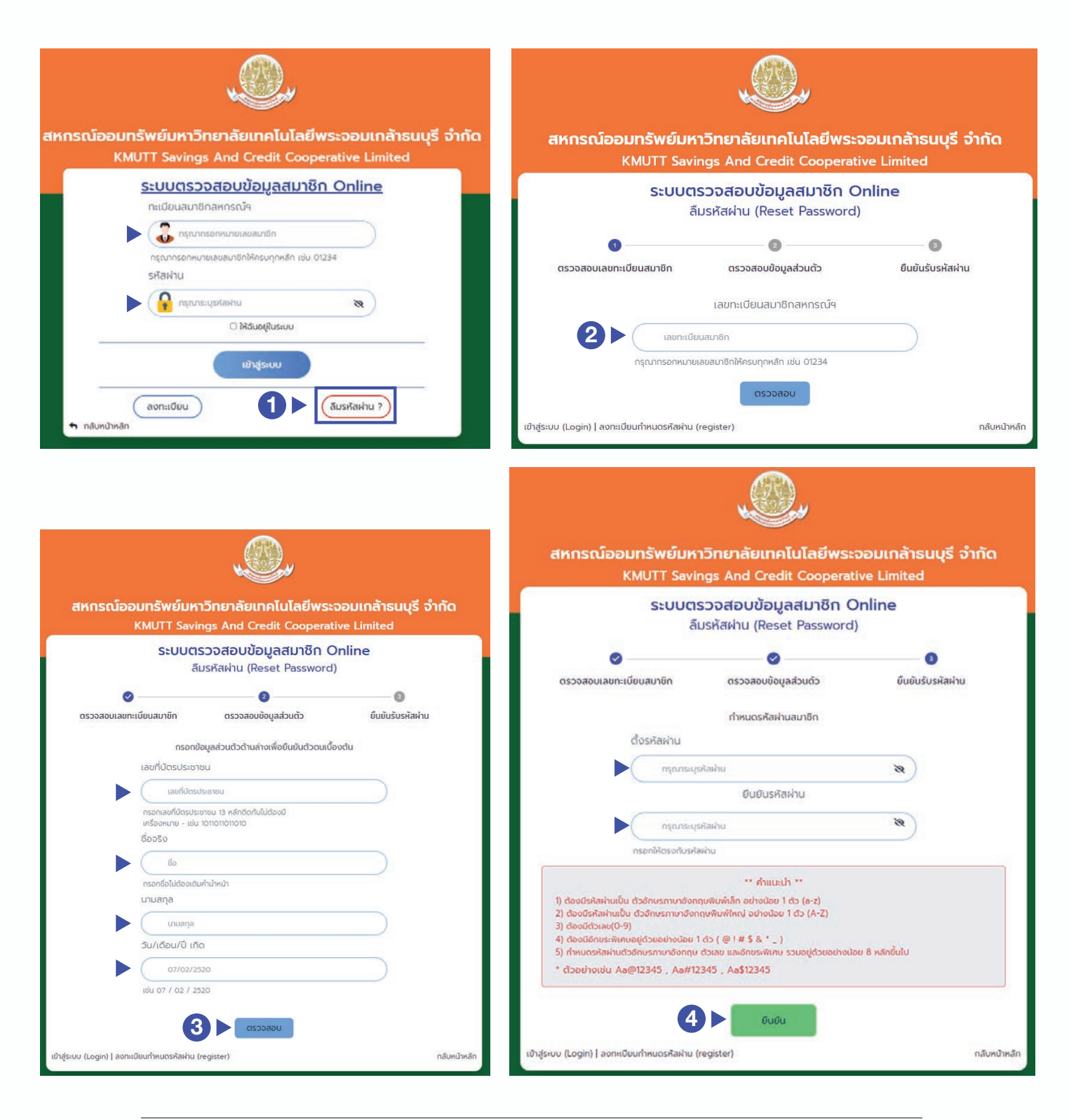

(5) ► หน้าจอแสดงผลการเปลี่ยนรหัสผ่านใหม่สำเร็จ สมาชิกกดปุ่ม "เริ่มใช้งาน" เพื่อเข้าสู่หน้าจอเข้าสู่ระบบข้อมูลสมาชิก
 (6) ► กรอกเลขทะเบียนสมาชิก รหัสผ่านใหม่ และกดปุ่ม "เข้าสู่ระบบ" เพื่อเข้าใช้งานระบบข้อมูลสมาชิก

|                                                                                                    | ings And credit cooperat                                                                                                    | ive Limited                                           |
|----------------------------------------------------------------------------------------------------|----------------------------------------------------------------------------------------------------|-------------------------------------------------------|
| ระบบต                                                                                                    | รวจสอบข้อมูลสมาชิก C                                                                                                    | Online                                                |
| c                                                                                                    | IDSNAWIU (Reset Password)                                                                                                    | )                                                     |
| ✓                                                                                                    |                                                                                                    |                                                       |
| ตรวจสอบเลขทะเบยนสมาชก                                                                                                    | ดรวจสอบขอมูลสวนดว                                                                                                    | ยนยนรบรหสพาน                                          |
|                                                                                                    | 0                                                                                                    |                                                       |
|                                                                                                    |                                                                                                    |                                                       |
|                                                                                                    | การยืนยันครบทุกขันตอนแล้ว<br>อี่ยบรหัสผ่านสำเร็จ ชื่อ บามสุดอ                                                                                                    |                                                       |
| 10                                                                                                    | เริ่มให้งาน                                                                                                    |                                                       |
|                                                                                                    | ISDIOUTU                                                                                                    |                                                       |
|                                                                                                    |                                                                                                    |                                                       |
| ວດດົງວາມກຸດັນທົມແລ                                                                                                    |                                                                                                    |                                                       |
| กรณ์ออมทรัพย์มหาวี<br>KMUTT Saving<br>ระบบตรว                                                                                            | กยาลัยเทคโนโลยีพร<br>s And Credit Coopera                                                                                                    | ระจอมเกล้าธนบุรี จำ<br>ative Limited<br>Online        |
| <b>กรณ์ออมทรัพย์มหาวิ</b><br>KMUTT Saving<br><u>ระบบตรว</u><br>กะเบียนสมาชี                                                              | ักยาลัยเทคโนโลยีพร<br>s And Credit Cooper<br>อุฉสอบข้อมูลสมาชิก<br>อีกสหกรณ์ฯ                                                                                                    | ระจอมเกล้าธนบุรี จำ<br>ative Limited<br><u>Online</u> |
| กรณ์ออมทรัพย์มหาวิ<br>KMUTT Saving<br><u>ระบบตรว</u><br>กะเบียนสมาถ์<br>โ                                                                | รักยาลัยเทคโนโลยีพร<br>กยาลัยเทคโนโลยีพร<br>s And Credit Cooper<br>ออสอบข้อมูลสมาชิก<br>อิกสหกรณ์ฯ                                                                                 | ระจอมเกล้าธนบุรี จำ<br>ative Limited<br><u>Online</u> |
| กรณ์ออมทรัพย์มหาวิ<br>KMUTT Saving<br><u>Sะบบตรว</u><br>กะเบียนสมาช<br>กะเบียนสมาช<br>กรณารอกหม                                          | โ <b>กยาลัยเทคโนโลยีพร</b><br>ร <b>กยาลัยเทคโนโลยีพร</b><br>s And Credit Cooper<br>ร <b>วสอบข้อมูลสมาชิก</b><br>ชักสหกรณ์ฯ<br>กรอกหมายเลขสมาชิก                                    | ระจอมเกล้าธนบุรี จำ<br>ative Limited<br><u>Online</u> |
| กรณ์ออมทรัพย์มหาวิ<br>KMUTT Saving<br><u>SะUUตรว</u><br>ทะเบียนสมาช<br>คะเบียนสมาช<br>กรุณากรอกหน<br>รหัสผ่าน                            | โ <b>กยาลัยเทคโนโลยีพร</b><br><b>รกยาลัยเทคโนโลยีพร</b><br><b>ร And Credit Cooper</b><br><b>รวสอบข้อมูลสมาชิก</b><br>ชักสหกรณ์ฯ<br>กรอกหมายเลขสมาชิก<br>กรอกหมายเลขสมาชิก          | ระออมเกล้าธนบุรี จำ<br>ative Limited<br>Online        |
| กรณ์ออมทรัพย์มหาวิ<br>KMUTT Saving<br><u>SะUUตรว</u><br>กะเบียนสมาช<br>กรุณากรอกหน<br>รหัสผ่าน                                           | ระบรรัสะค่าม                                                                                                    | ระจอมเกล้าธนบุรี จำ<br>ative Limited<br>Online        |
| <b>กรณ์ออมทรัพย์มหาวิ</b><br>KMUTT Saving<br><u>SะUUตรว</u><br>กะเบียนสมาช<br>เริณากรอกหม<br>รหัสผ่าน<br>โต้ กรุณา                       | ระบุรหัสผ่าน                                                                                                    | ระจอมเกล้าธนบุรี จำ<br>ative Limited<br>Online        |
| nรณ์ออมทรัพย์มหาวิ<br>KMUTT Saving<br><u>SะUUCISว</u><br>ทะเบียนสมาช<br>ครุณากรอกหม<br>รหัสผ่าน<br>• • • • • • • • • • • • • • • • • • • | โคยาลัยเทคโนโลยีพร<br>เกยาลัยเทคโนโลยีพร<br>ร And Credit Cooper<br>วิสอบข้อมูลสมาชิก<br>ริกสหกรณ์ฯ<br>กรอกหมายเลขสมาชิก<br>กรอกหมายเลขสมาชิก<br>ระบุรหัลผ่าน<br>□ ให้ฉันอยู่ในระบบ | ระจอมเกล้าธนบุรี จำ<br>ative Limited<br>Online        |